### Passo 1 : Impostare nuova password

Marzo 2023 Miduca

Istruzioni per docenti su mandato nome.cognome@trainer-ext.miduca.ch

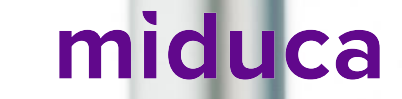

# Aprire il browser Internet in una finestra in incognito/privata

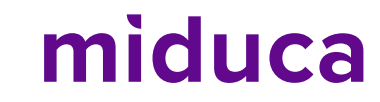

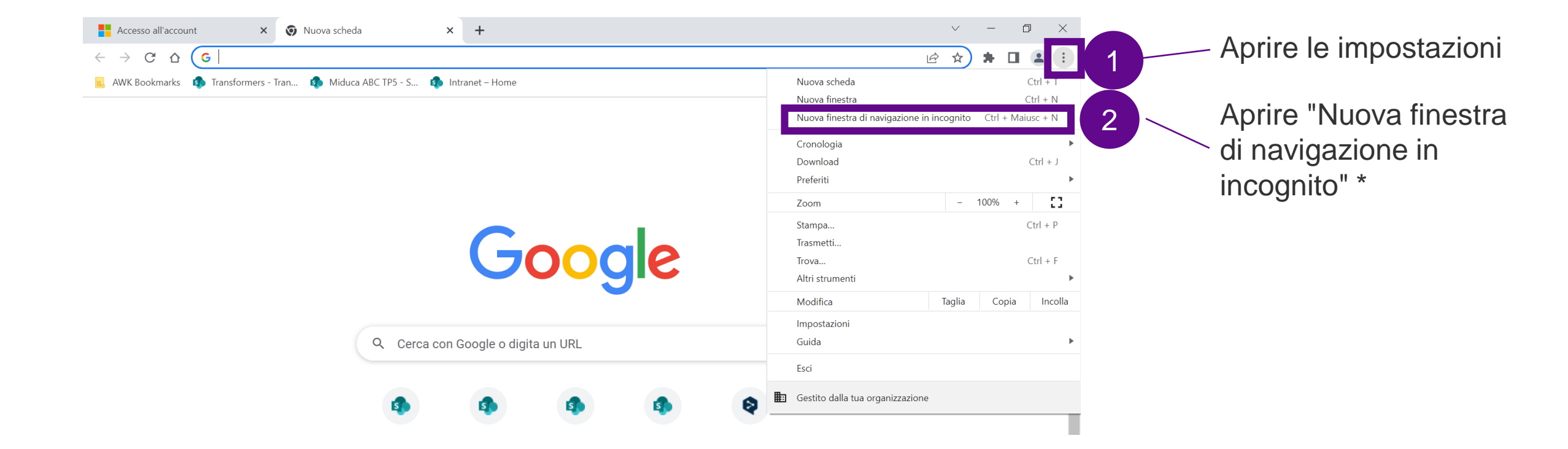

\*La schermata qui riportata corrisponde alla visualizzazione nel browser Internet Google Chrome. La denominazione di questa funzionalità varia a seconda del browser.

#### Accesso tramite link al nuovo portale Miduca

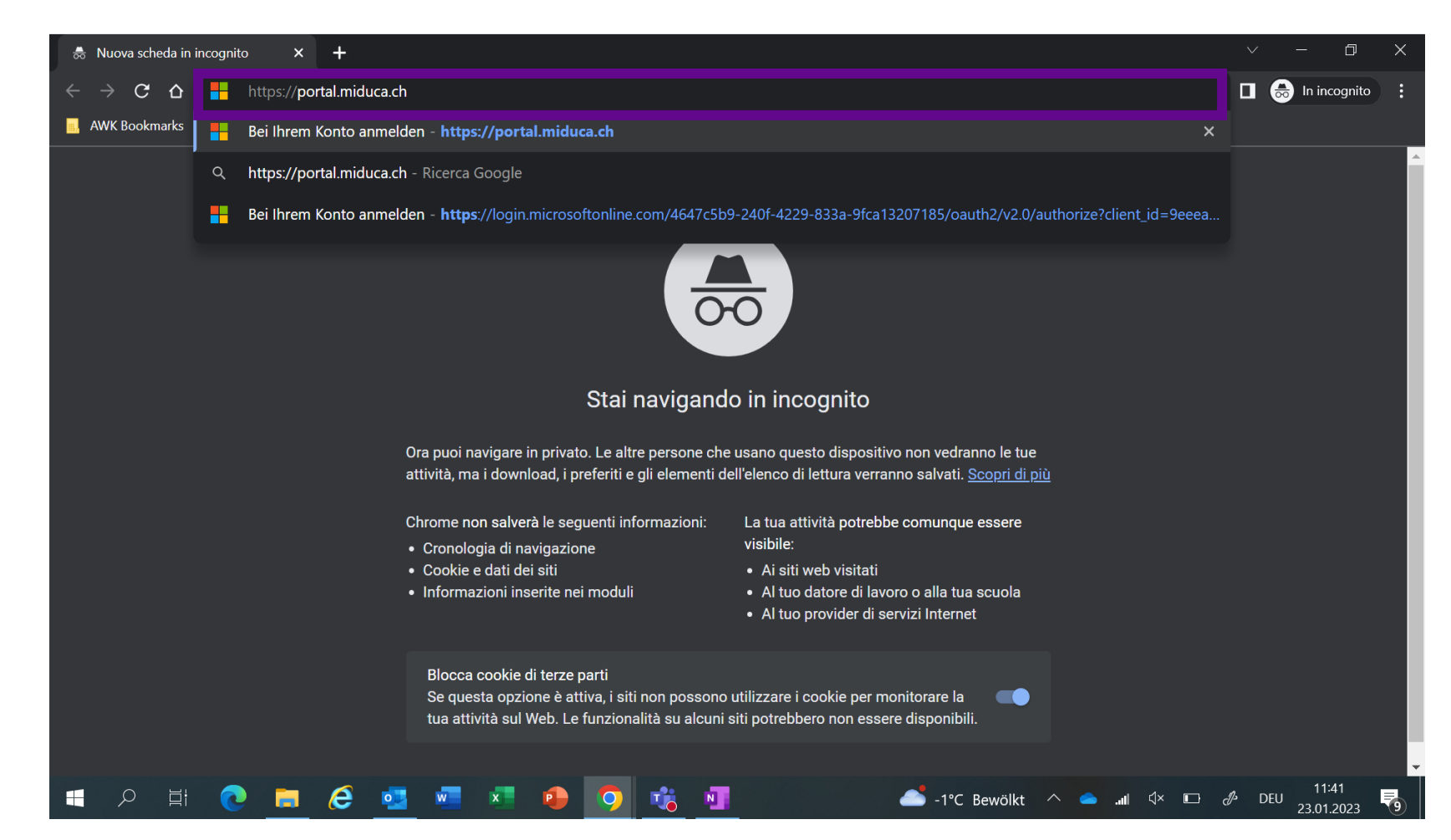

#### https://portal.miduca.ch/

Inserire il link nella riga dell'indirizzo della finestra in incognito

#### **Inserire il nome utente**

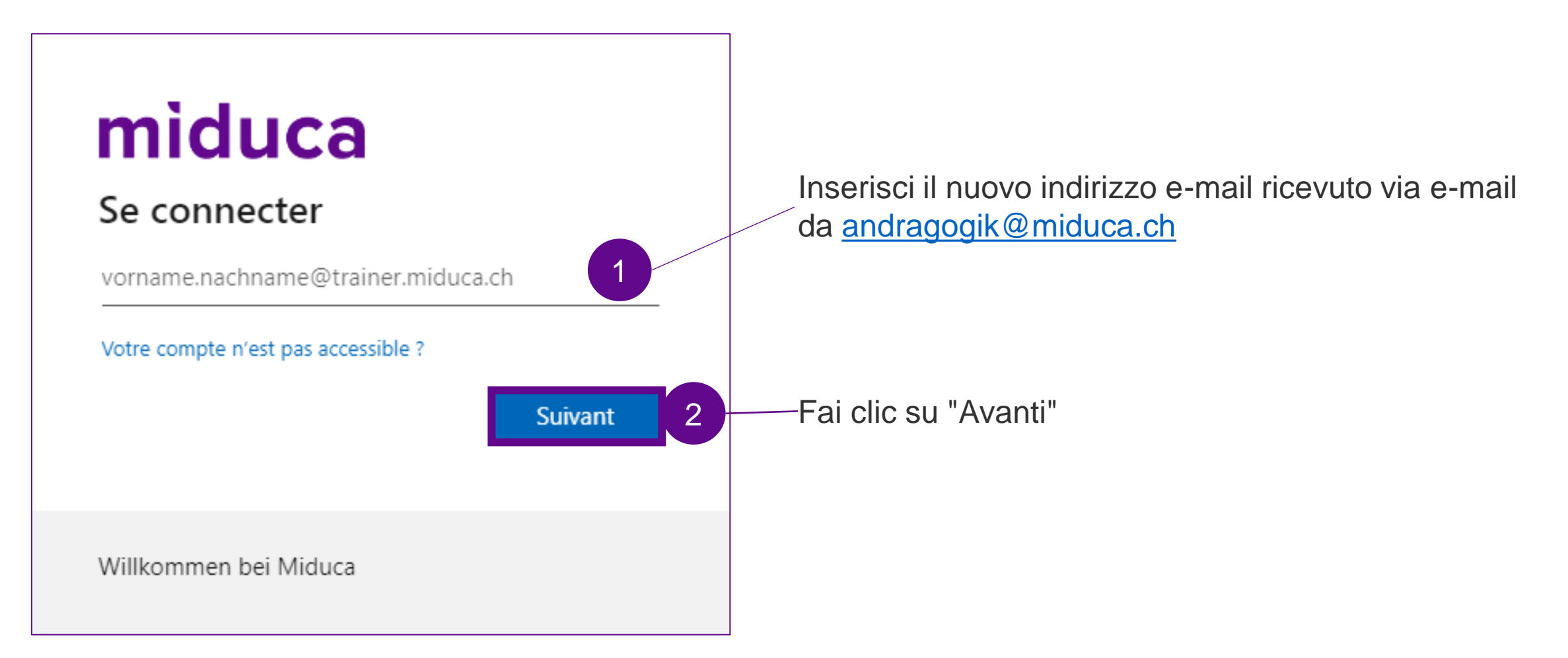

#### Avviare la reimpostazione della password

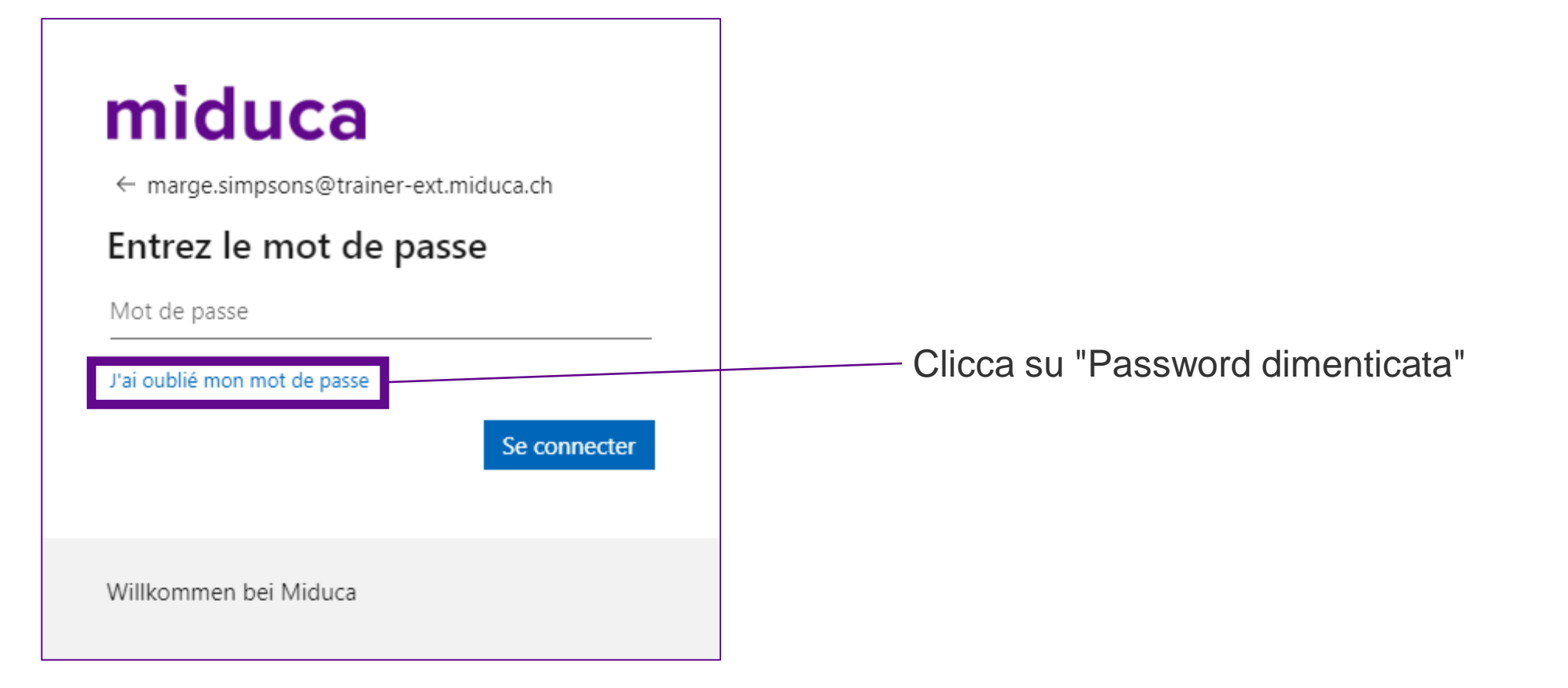

#### **Inserire il Captcha**

#### miduca

 Retournez sur votre compte

 Qui êtes-vous ?

 Pour récupérer votre compte, commencez par saisir votre e-mail ou votre nom d'utilisateur puis les caractères situés dans l'image ou la bande-son ci-dessous.

 E-mail ou nom d'utilisateur : \*

 marge.simpsons@trainer-ext.miducach

 Exemple : utilisateur@contoso.commicrosoft.com ou utilisateur@contoso.com

 Image.simps ou la bande-son du tilisateur@contoso.com

 Image.simps ou la bande-son ou utilisateur@contoso.com

 Image.simps ou la bande-son ou utilisateur@contoso.com

 Image.simps ou la bande-son ou utilisateur@contoso.com

 Image.simps ou la bande-son ou utilisateur@contoso.com

 Image.simps ou la bande-son ou utilisateur@contoso.com

 Image.simps ou la bande-son ou utilisateur@contoso.com

 Image.simps ou la bande-son ou utilisateur@contoso.com

 Image.simps ou la bande-son ou utilisateur@contoso.com

 Image.simps ou la bande-son ou utilisateur@contoso.com

 Image.simps ou la bande-son ou utilisateur@contoso.com

 Image.simps ou la bande-son ou utilisateur@contoso.com

 Image.simps ou la bande-son ou utilisateur@contoso.com

 Image.simps ou la bande-son ou utilisateur@contoso.com

 Image.simps ou la bande-son ou la bande-son ou utilisateur

 Image.simps ou la bande-son ou la bande-son ou la bande-son ou la bande-son ou la bande-son ou la bande-son ou la bande-son ou la

#### Selezionare il metodo di verifica

## miduca

#### Retournez sur votre compte

étape de vérification 1 > choisir un nouveau mot de passe

Choisissez la méthode de contact à utiliser pour la vérification :

Envoyer un courrier électronique sur mon adresse de messagerie secondaire Envoyer un SMS à mon téléphone mobile

O Appeler mon numéro de éléphone mobile

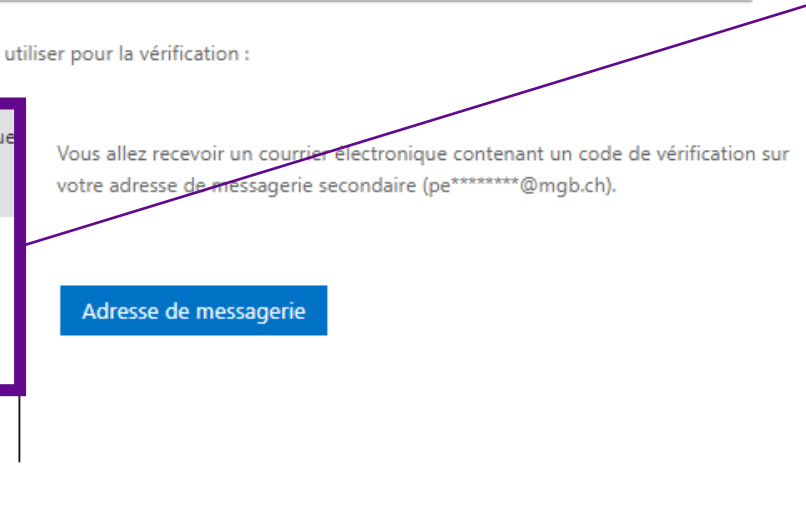

Seleziona uno dei tre metodi di verifica\*.

- 1. E-mail p.8-9
- 2. Messaggio di testo p.11-12
- 3. Chiamata al cellulare p.11-12

\* Se il numero di telefono o l'indirizzo e-mail privato non sono memorizzati nel profilo HR, la selezione sarà ridotta di conseguenza.

Annuler

#### Selezionare il metodo di verifica - E-mail

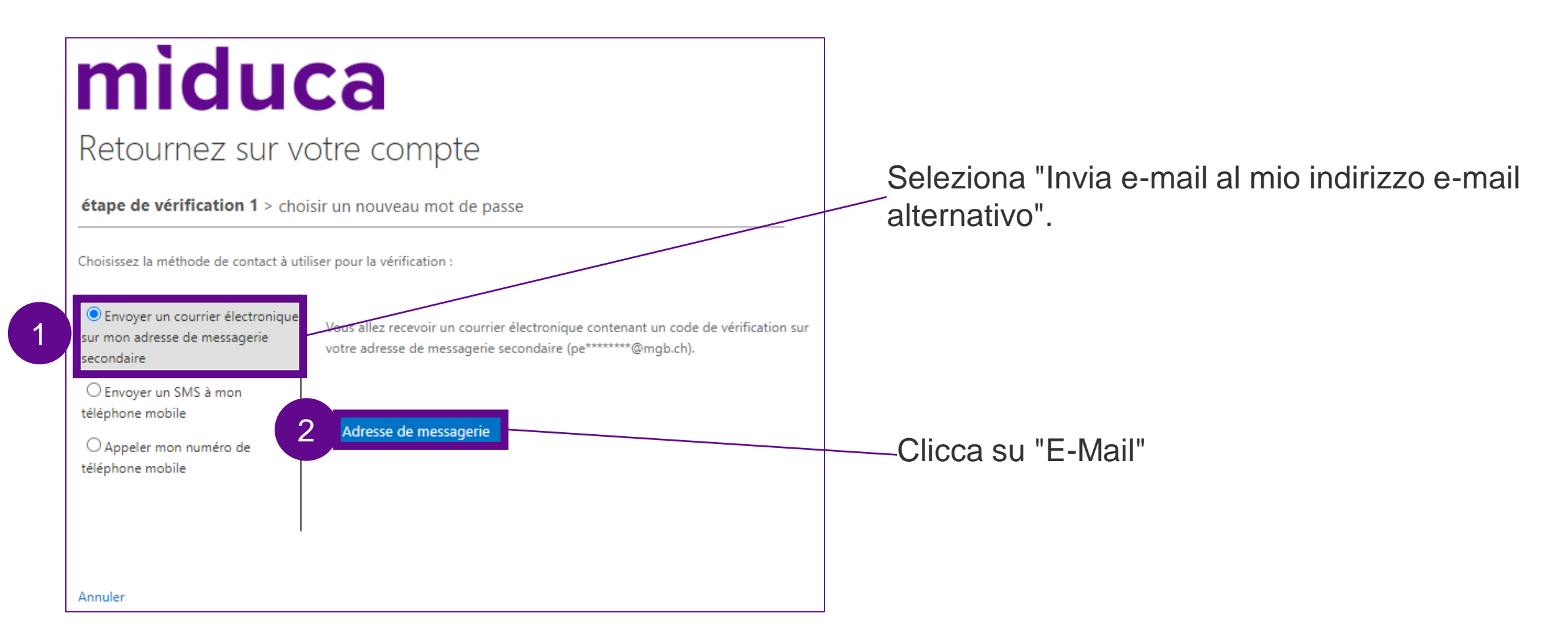

#### Inserire il codice di verifica - Email

#### Vérifiez votre adresse de messagerie

Merci d'avoir vérifié votre compte

Votre code est : 401751

Cordialement, Miduca Apri la tua casella di posta elettronica privata (indirizzo email del passo precedente) e prendi il codice di verifica da lì (se necessario, controlla la cartella spam).

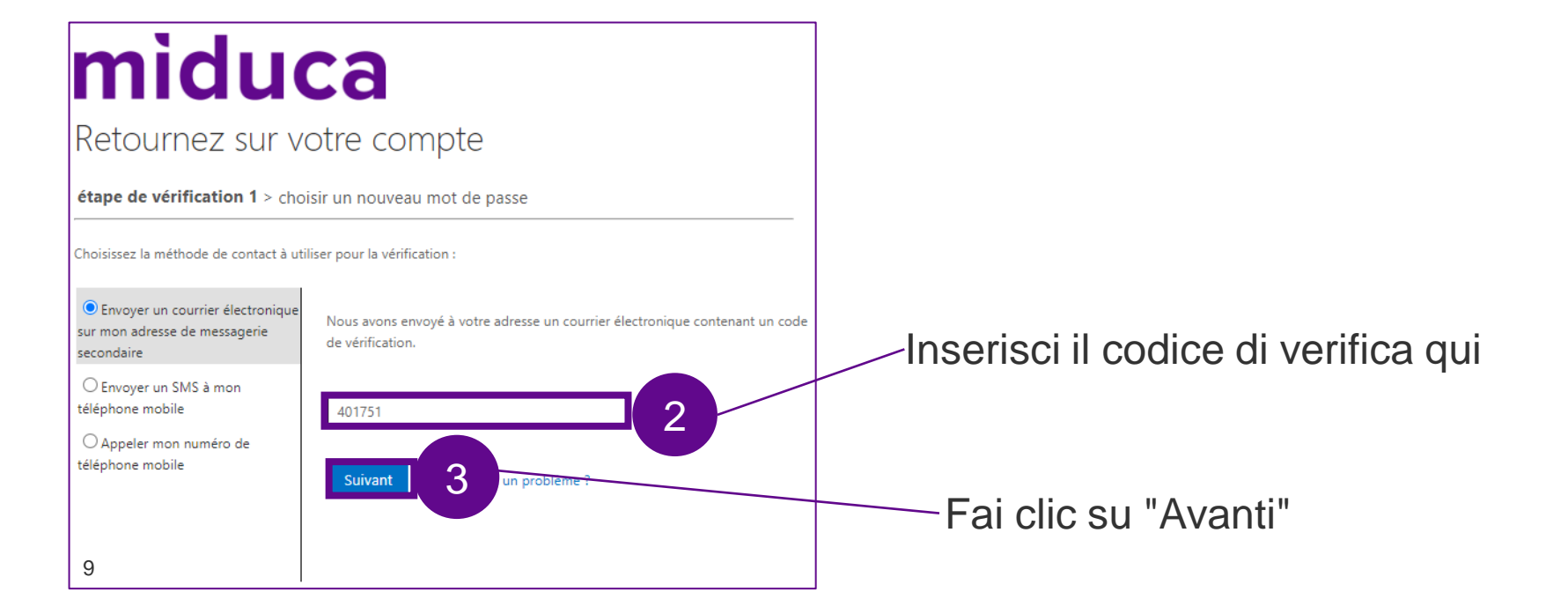

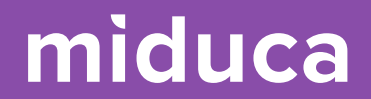

## Continua a pag. 13

#### Selezionare il metodo di verifica -SMS/chiamata

#### miduca

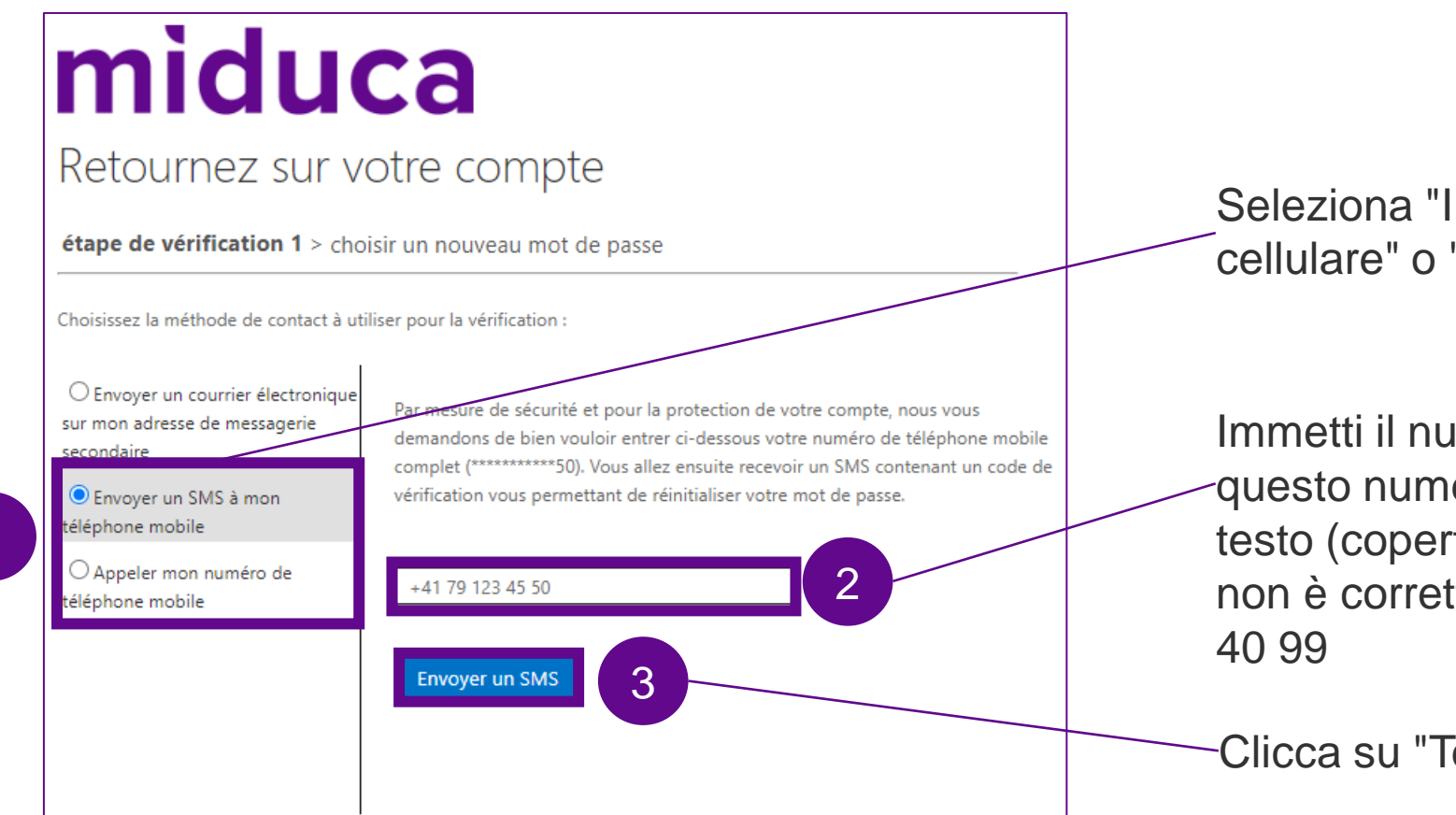

Seleziona "Invia un messaggio di testo al mio cellulare" o "Chiama il mio cellulare".

Immetti il numero di telefono. IMPORTANTE: -questo numero deve corrispondere a quello del testo (coperto da asterischi). Se il numero inserito non è corretto, contattare l'assistenza +41 58 570 40 99

-Clicca su "Testo" o "Chiamata".

#### Inserire il codice di verifica - SMS/chiamata

**SMS** 

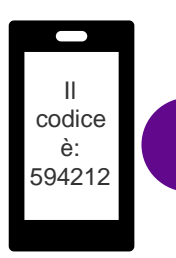

#### Apri la casella di posta elettronica degli SMS e prendi il codice di verifica da lì.

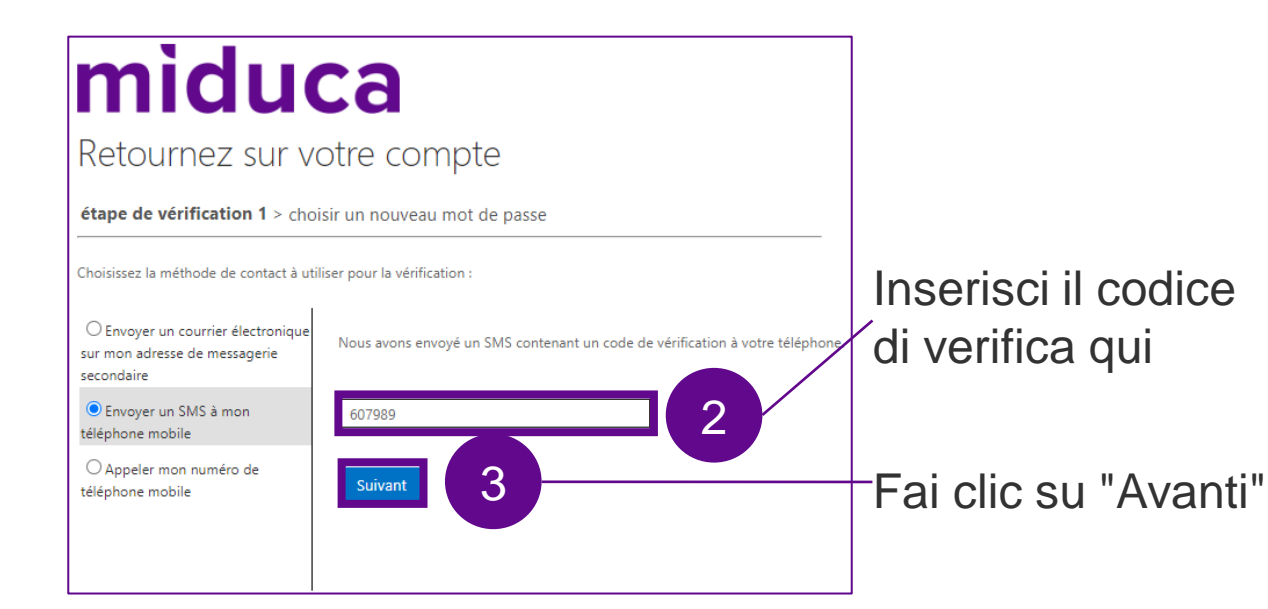

#### Chiamata

#### miduca

#### Retournez sur votre compte

étape de vérification 1 > choisir un nouveau mot de passe

Choisissez la méthode de contact à utiliser pour la vérification :

O Envoyer un courrier électronique sur mon adresse de messagerie secondaire .\*\* O Envoyer un SMS à mon

Nous appelons votre numéro de téléphone. Répondez pour pouvoir continuer.

téléphone mobile

Appeler mon numéro de téléphone mobile

Annuler

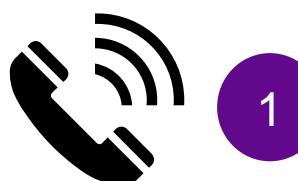

Accetta la chiamata e segui le istruzioni (premere il tasto #).

#### Impostare una nuova password

La nuova password impostata deve soddisfare i seguenti requisiti: una combinazione di lettere maiuscole e minuscole lunga almeno 12 caratteri e almeno 1 cifra o 1 simbolo.

| miduca                                                                         |                                                                 |
|--------------------------------------------------------------------------------|-----------------------------------------------------------------|
| Retournez sur votre compte                                                     | Inserisci la nuova password e<br>confermarla nel secondo campo. |
| étape de vérification 1 ✓ > choisir un nouveau mot de passe                    | password per i passaggi successivi.                             |
| * Saisissez le nouveau mot de passe :<br>* Confirmez le nouveau mot de passe : |                                                                 |
| Terminer Annuler 2                                                             | —Fai clic su "Fine"                                             |

# Completare la reimpostazione della password

#### miduca

#### Notification de réinitialisation de mot de passe

Le mot de passe de votre compte a été récemment réinitialisé. Si vous êtes l'auteur de cette réinitialisation, considérez ce message à titre d'information uniquement.

Identifiant utilisateur : <u>Marge.Simpsons@trainer-ext.miduca.ch</u>

Si vous n'êtes pas certain que vous ou votre administrateur êtes l'auteur de cette réinitialisation, contactez votre administrateur immédiatement.

Rappel : assurez-vous de mettre à jour tous vos appareils (téléphones, tablettes et PC) avec votre nouveau mot de passe !

Cordialement, Miduca

#### Microsoft

Retournez sur votre compte

🔇 Votre mot de passe a été réinitialisé

Pour vous connecter avec votre nouveau mot de passe cliquez i

Riceverai un'e-mail di notifica al tuo indirizzo e-mail privato. Non è necessario prestare attenzione a questo aspetto.

Clicca su "Clicca qui" per passare alla fase successiva del processo (registrazione al portale Miduca).

## Istruzioni per accedere al portale Miduca

Marzo 2023 Miduca

Istruzioni per docenti su mandato nome.cognome@trainer-ext.miduca.ch

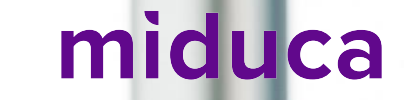

#### **Inserire il nome utente**

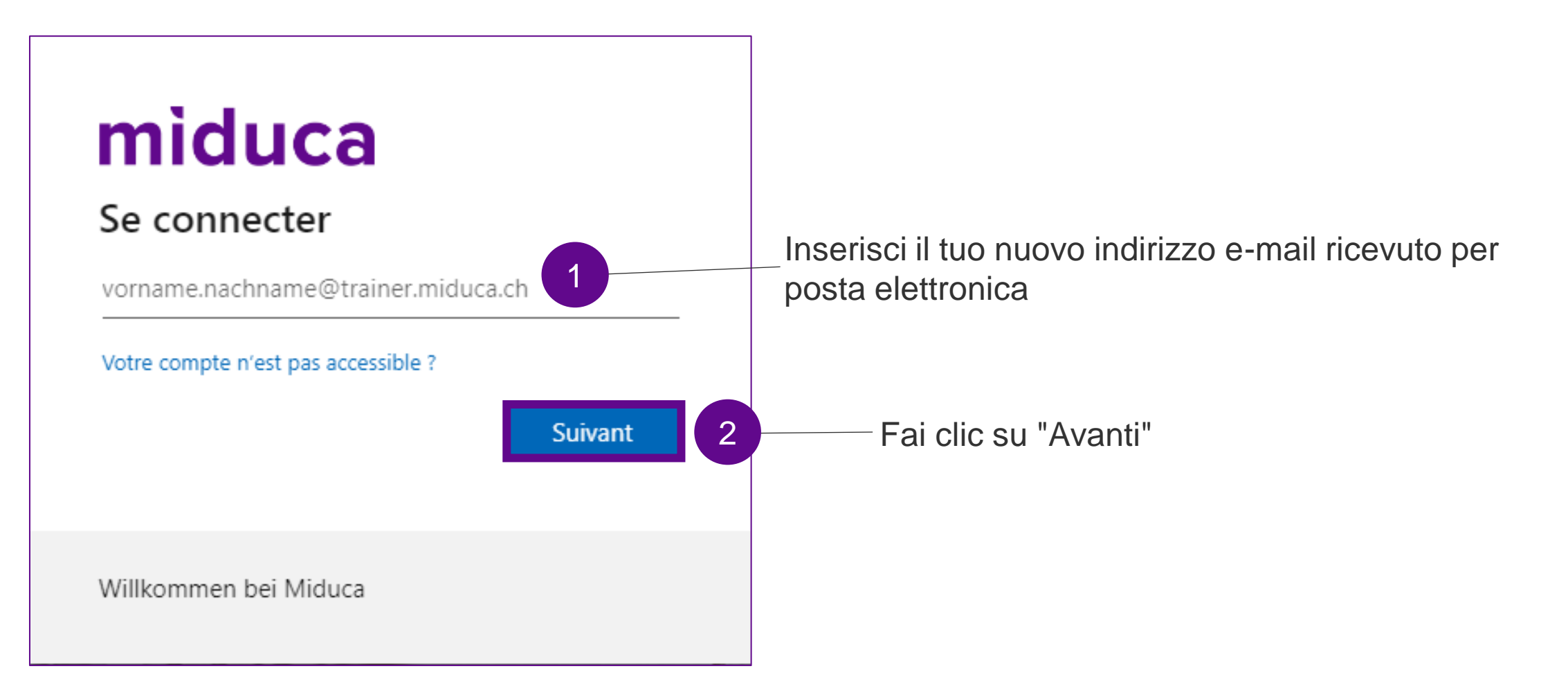

#### **Inserire la password**

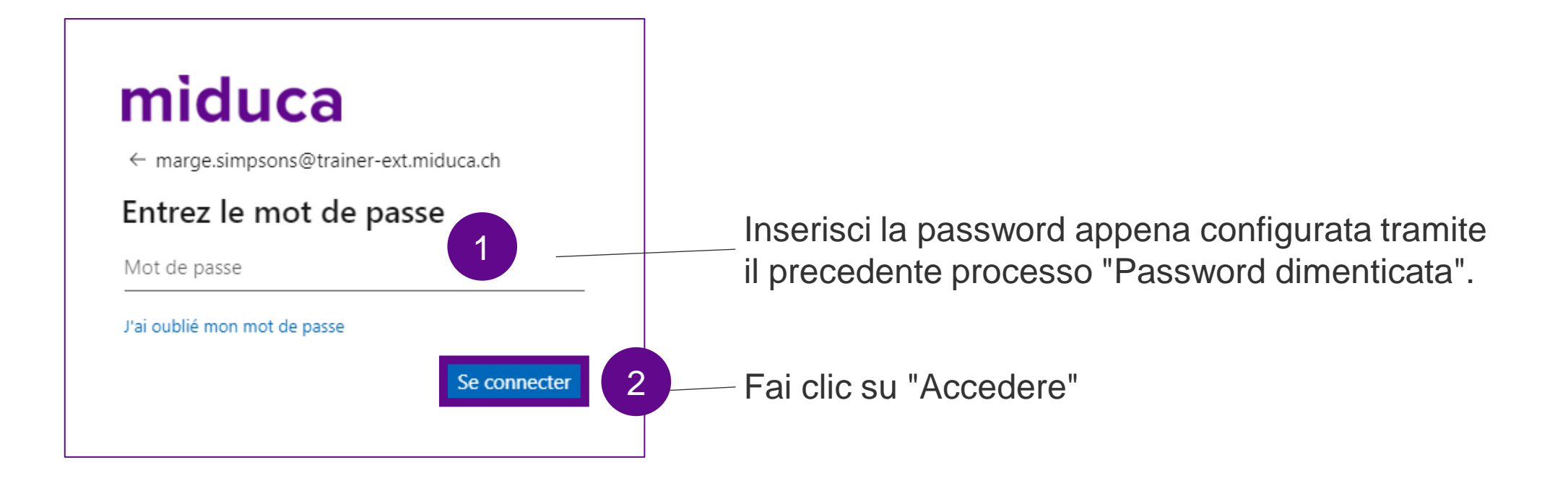

#### Benvenuti nel portale di Miduca

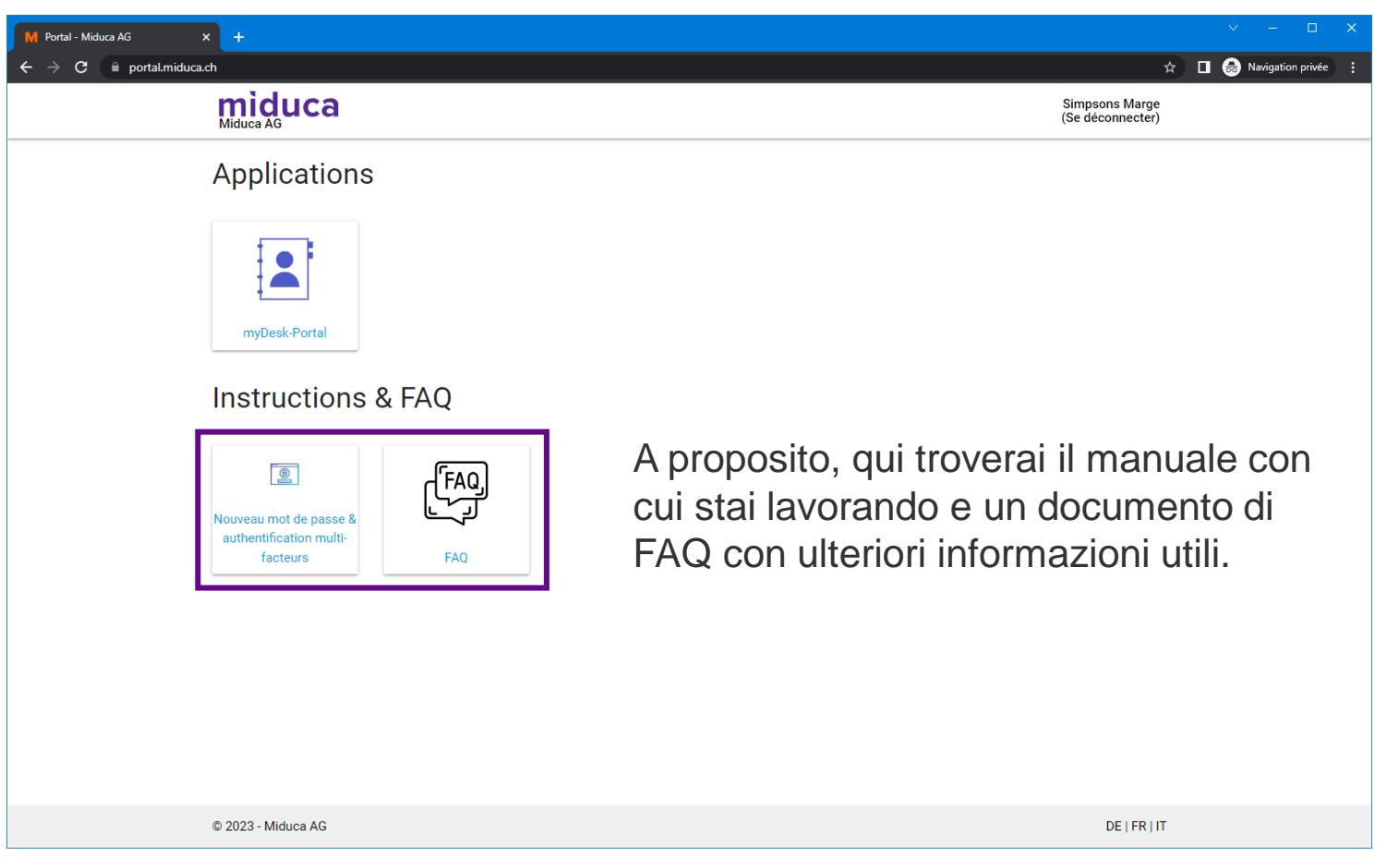

Nota: il numero di riquadri può essere diverso per i vari gruppi di utenti e in futuro può cambiare.

#### Passo 2: Autenticazione a più fattori (APF)

Marzo 2023 Miduca

Istruzioni per docenti su mandato nome.cognome@trainer-ext.miduca.ch

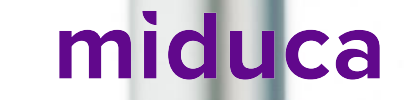

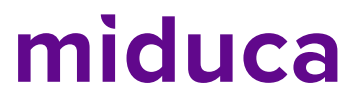

#### Autenticazione a più fattori (login a 2 fattori)

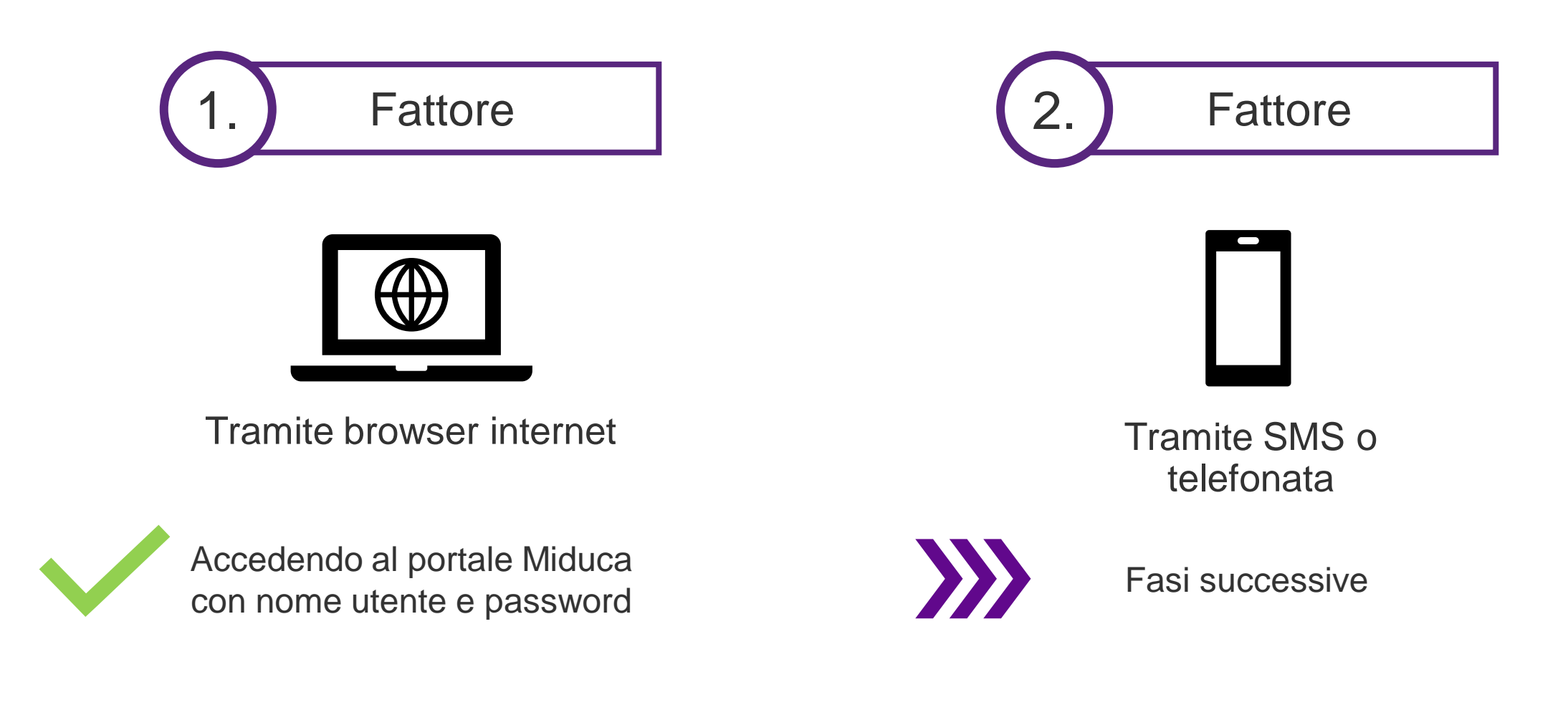

#### Accesso tramite link al Miduca MFA Setup

### miduca

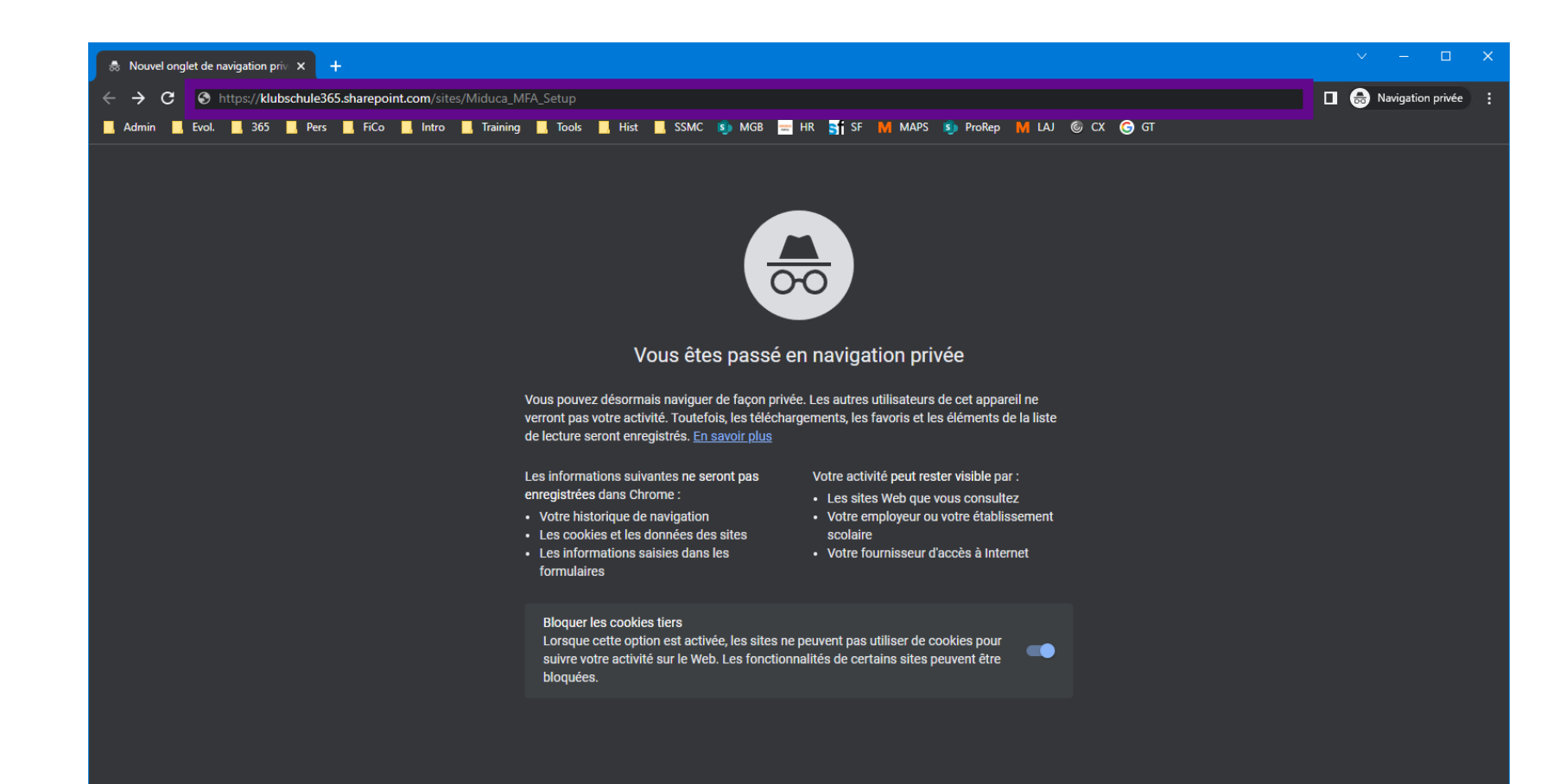

https://klubschule365. sharepoint.com/sites/ Miduca\_MFA\_Setup

Inserire il link nella riga dell'indirizzo della finestra in incognito

#### Numero di telefono depositato?

Il tuo numero di telefono è salvato nell'archivio?

(Se non sei sicura/o se il tuo numero di telefono sia memorizzato, non preoccuparti. Verrai automaticamente reindirizzata/o al posto giusto. Per sapere se è necessario continuare con i passaggi a pagina 24 o a pagina 28, confronta le schermate qui riportate con la visualizzazione sul tuo schermo).

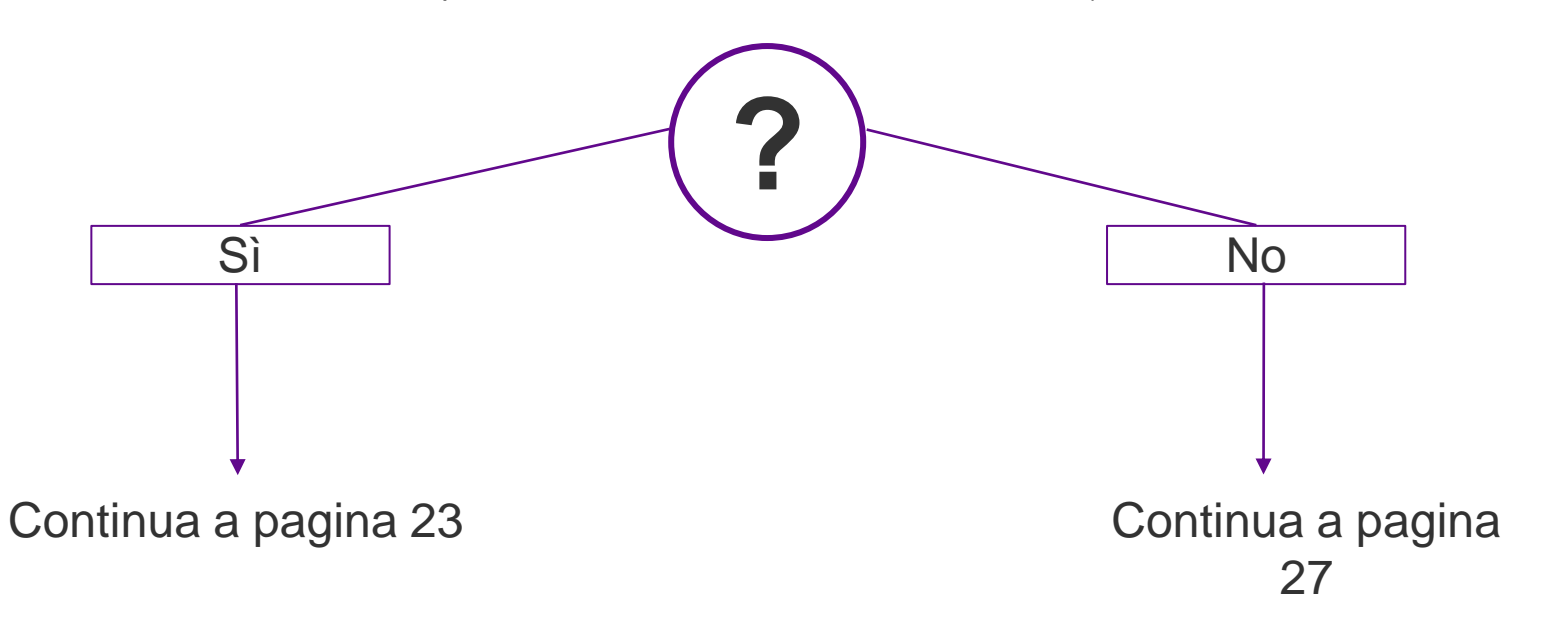

#### Selezionare il metodo di verifica

Numero di telefono depositato

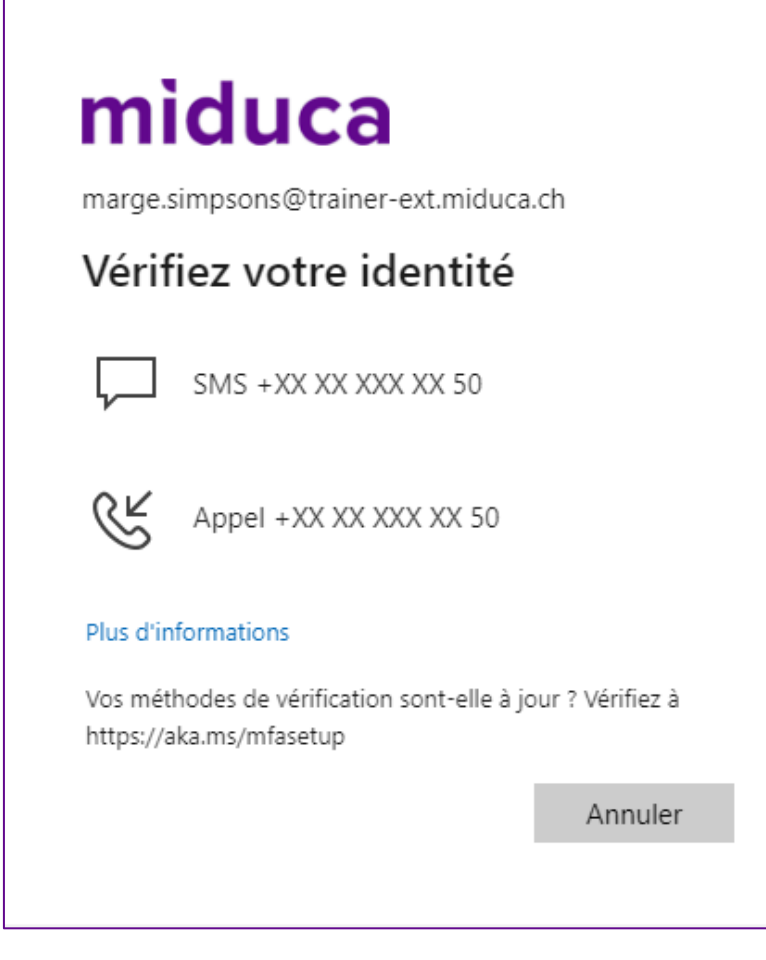

Scegli tra SMS o chiamata\*.

\*Se il numero memorizzato è un numero di rete fissa, selezionare Chiama.

#### Inserire il codice di verifica - SMS/chiamata

#### Numero di telefono depositato

II codice è: 151559

#### SMS

Apri la casella di posta elettronica degli SMS e prendi il codice di verifica da lì.

3

Vérifier

#### miduca

marge.simpsons@trainer-ext.miduca.ch

#### Entrer le code

Nous avons envoyé un SMS sur votre téléphone +XX XX XXX XX 50. Veuillez entrer le code pour vous connecter.

151559

Des difficultés ? Se connecter d'une autre façon

Plus d'informations

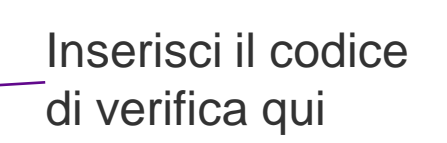

Fai clic su "Verifica"

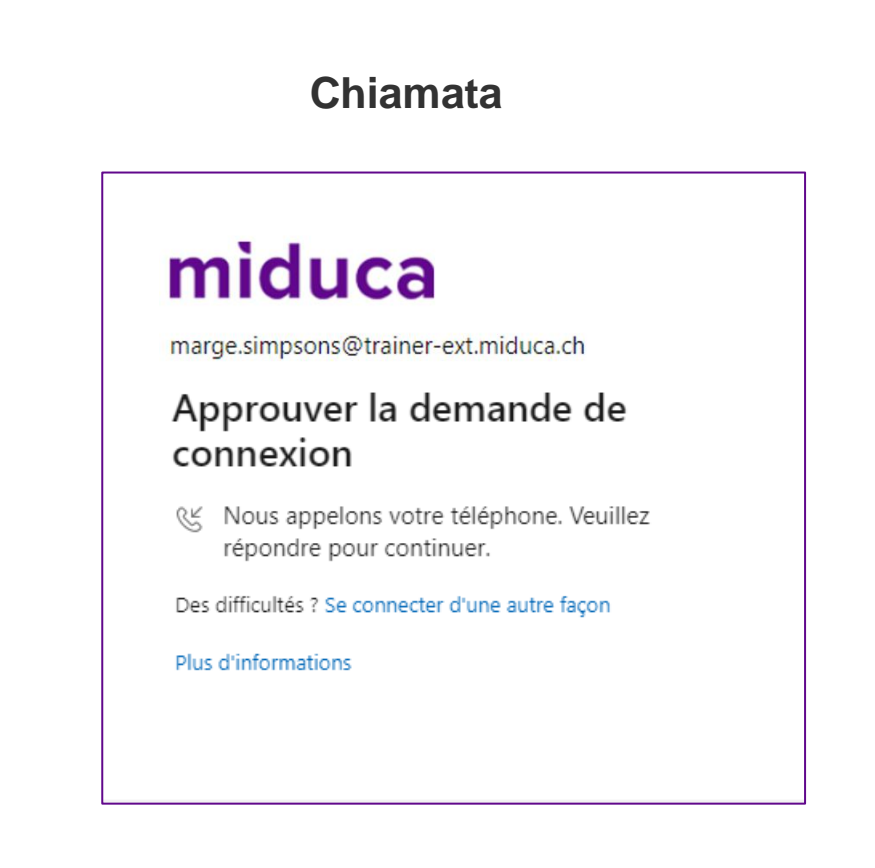

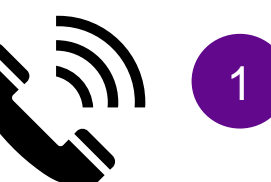

Accetta la chiamata e segui le istruzioni (premere il tasto #).

#### Benvenuti nel portale HR di Miduca

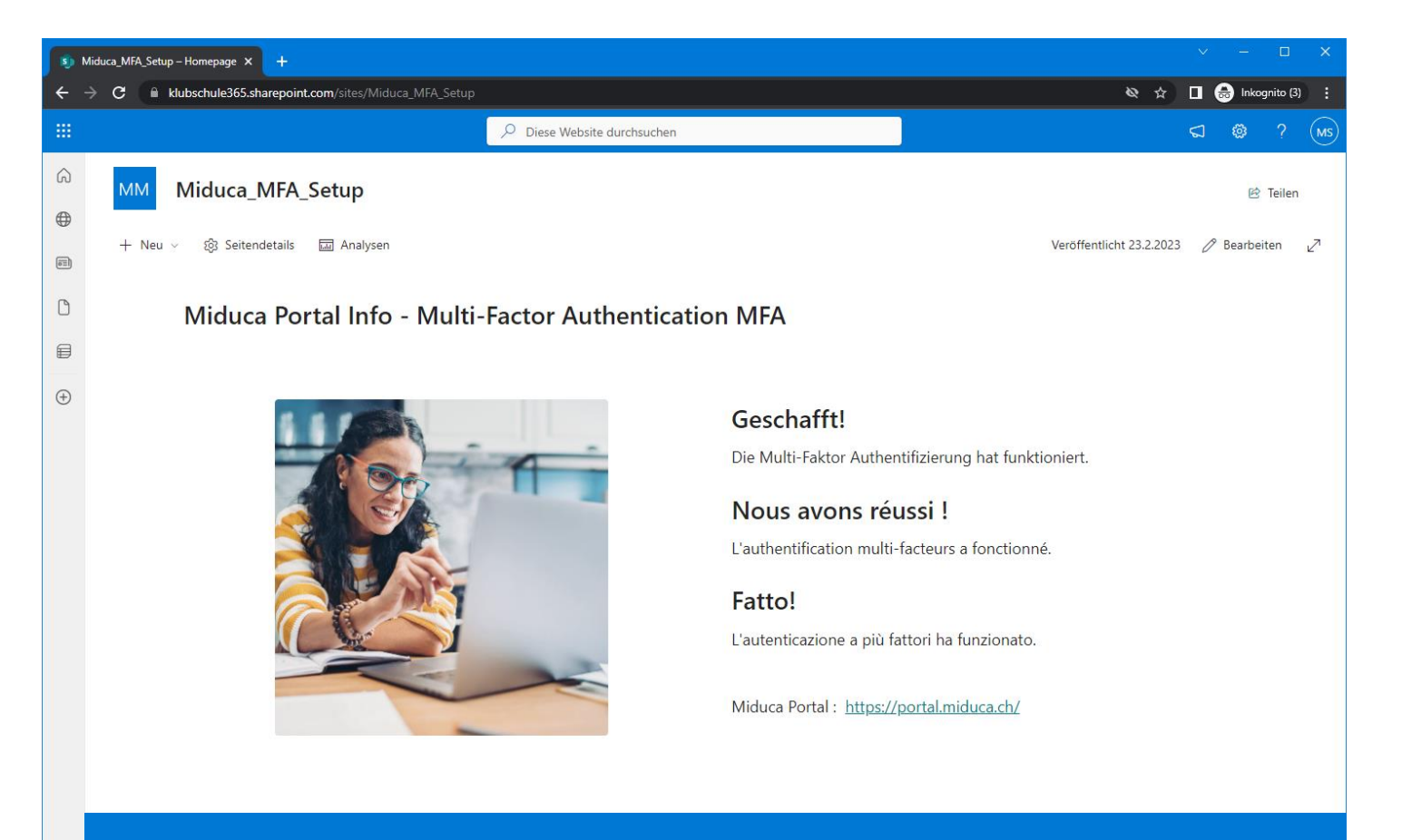

L'autenticazione a più fattori è stata completata con successo

## Se <u>non è stato memorizzato</u> <u>alcun numero di telefono</u> prosegui alla diapositiva 22

#### Ingresso iniziale

Nessun numero di telefono memorizzato

## miduca

marge.simpsons@trainer-ext.miduca.ch

#### Plus d'informations requises

Votre organisation a besoin de plus d'informations pour préserver la sécurité de votre compte

Utiliser un autre compte

En savoir plus

Suivant

Fai clic su "Avanti"

### Scegliere il metodo

#### Nessun numero di telefono memorizzato

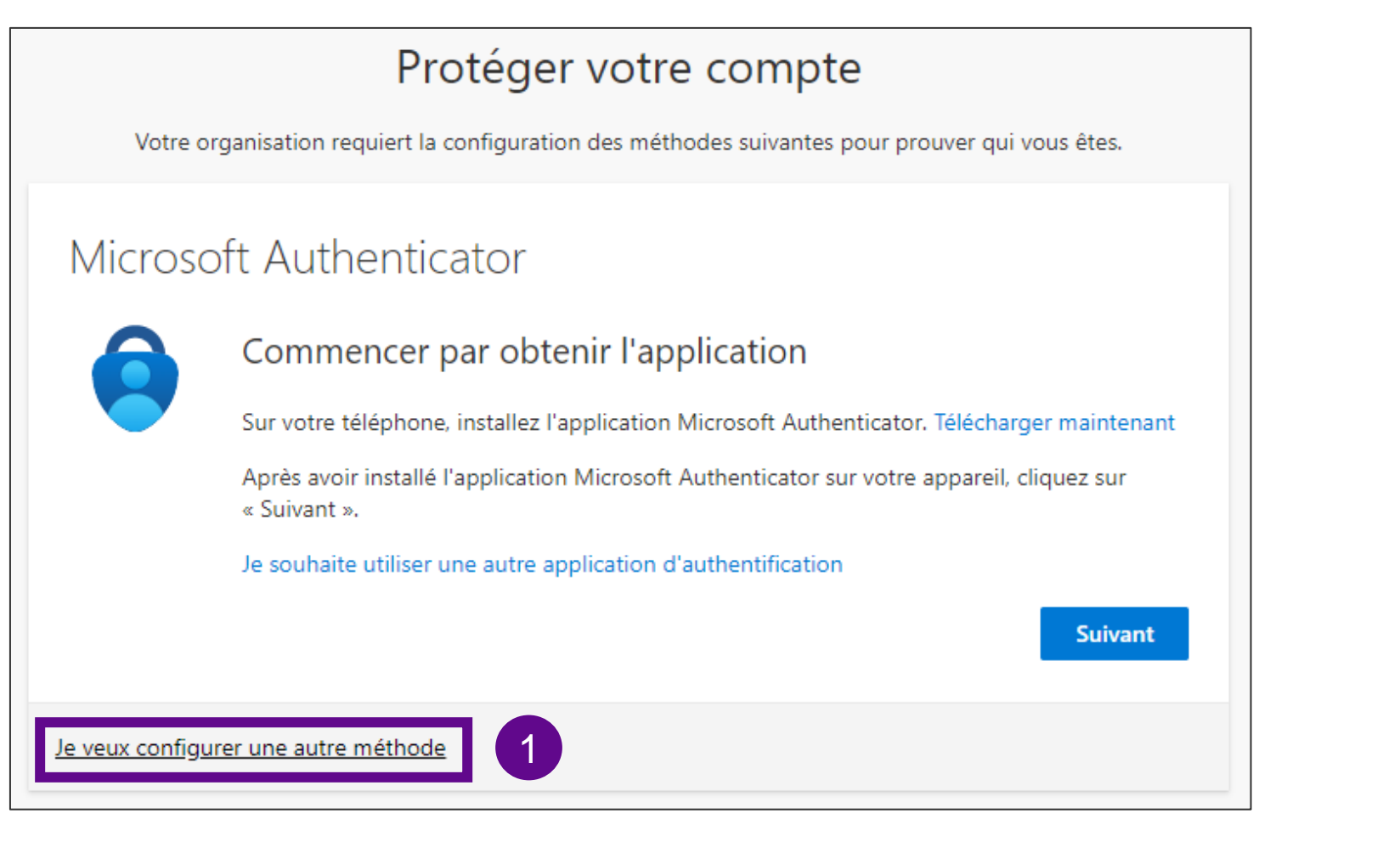

1. Selezionare "<u>Si vuole</u> <u>configurare un metodo</u> <u>diverso</u>" per configurare gli SMS

### Scegliere il metodo

Nessun numero di telefono memorizzato

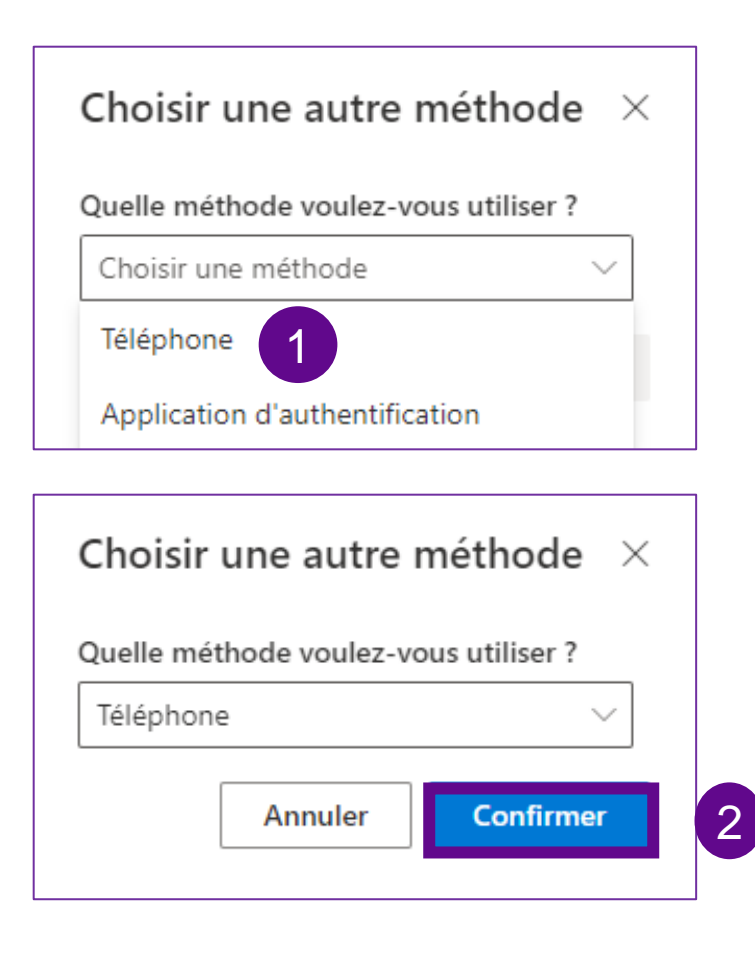

- 1. Clicca su "Scegliere un metodo" e seleziona "Telefono"
- 2. Fai clic su "Conferma"

#### Lasciare un numero di telefono

#### Nessun numero di telefono memorizzato

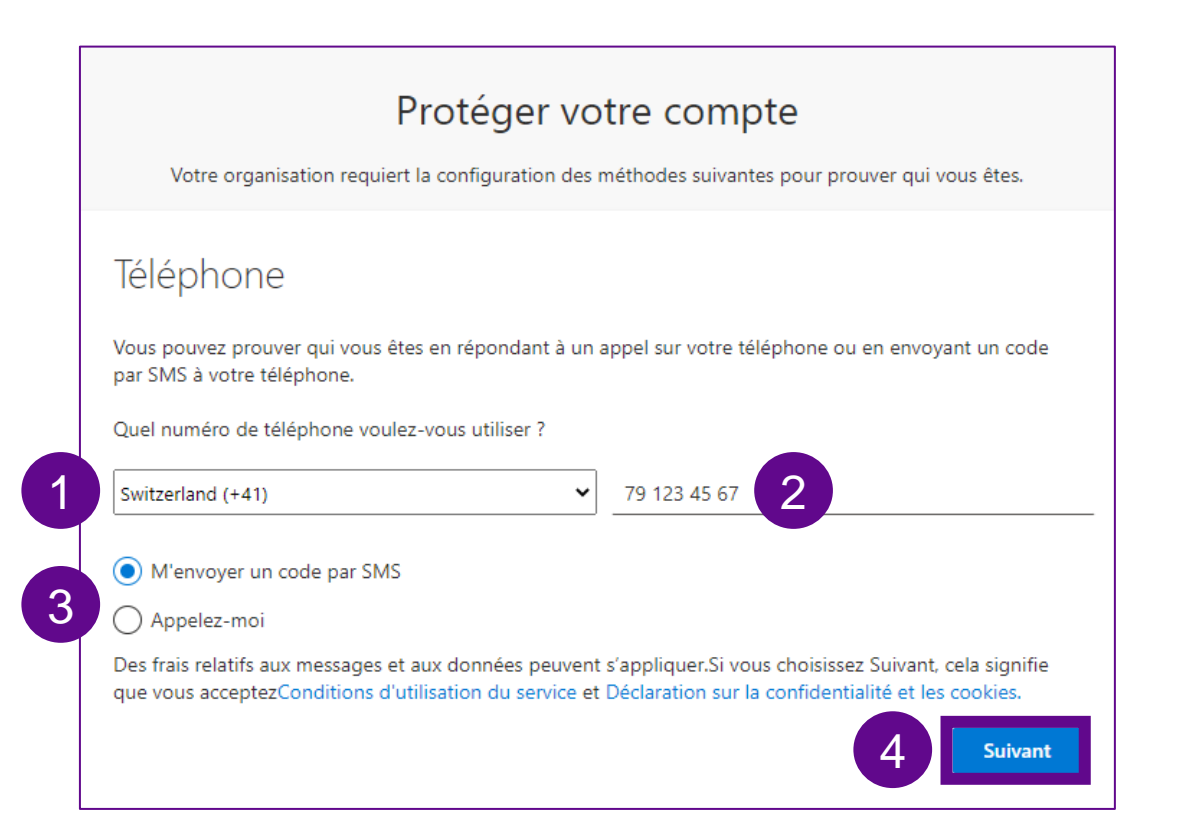

- 1. Seleziona il codice paese del numero di cellulare\* dall'elenco a discesa.
- 2. Inserisci il tuo numero di cellulare senza lo "0" del prefisso del tuo operatore.
- 3. Seleziona una delle opzioni "Invia un SMS" o "Chiama".
- 4. Quindi fai clic su "Avanti".

\*Si raccomanda il numero di cellulare. In alternativa è possibile anche la linea fissa, quindi selezionare il numero 3 anziché l'SMS.

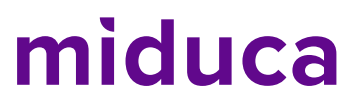

#### Inserire il codice di verifica - SMS/chiamata

Précédent

3

Suivant

Fai clic su

"Avanti"

#### Numero di telefono depositato

SMS
Apri la casella di posta elettronica degli
SMS e prendi il codice di verifica da lì.

Votre organisation requiert la configuration des méthodes suivantes pour prouver qui vous êtes.

#### Téléphone

Nous venons d'envoyer un code à 6 chiffres à +41 79 123 45 67. Entrez le code ci-dessous.

#### 356004

32

codice è:

356004

#### Renvoyer le code

Jeveux configurer une autre méthode

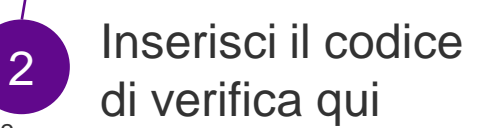

| Gillamata                                                          |                                |
|--------------------------------------------------------------------|--------------------------------|
| Protéger votre comp                                                | te                             |
| Votre organisation requiert la configuration des méthodes suivante | es pour prouver qui vous êtes. |
| Téléphone                                                          |                                |
| We're calling +41 791234567 now.                                   |                                |
|                                                                    | Précédent                      |
|                                                                    |                                |
| le veux configurer une autre méthode                               |                                |

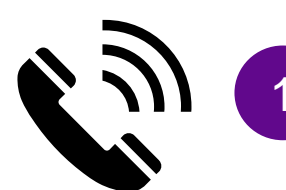

Accetta la chiamata e segui le istruzioni (premere il tasto #).

#### Chiusura

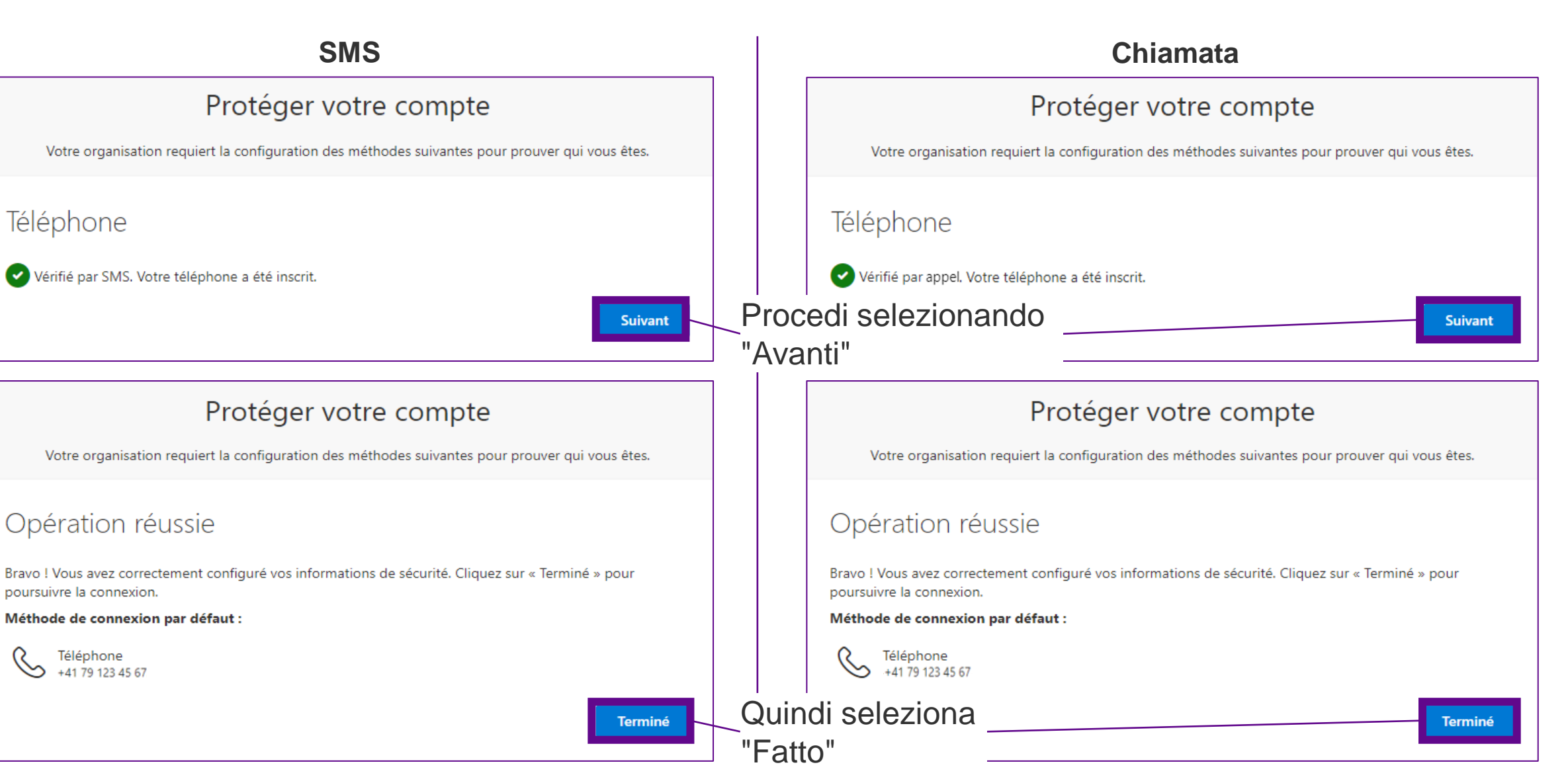

#### Fatto – L'APF ha funzionato

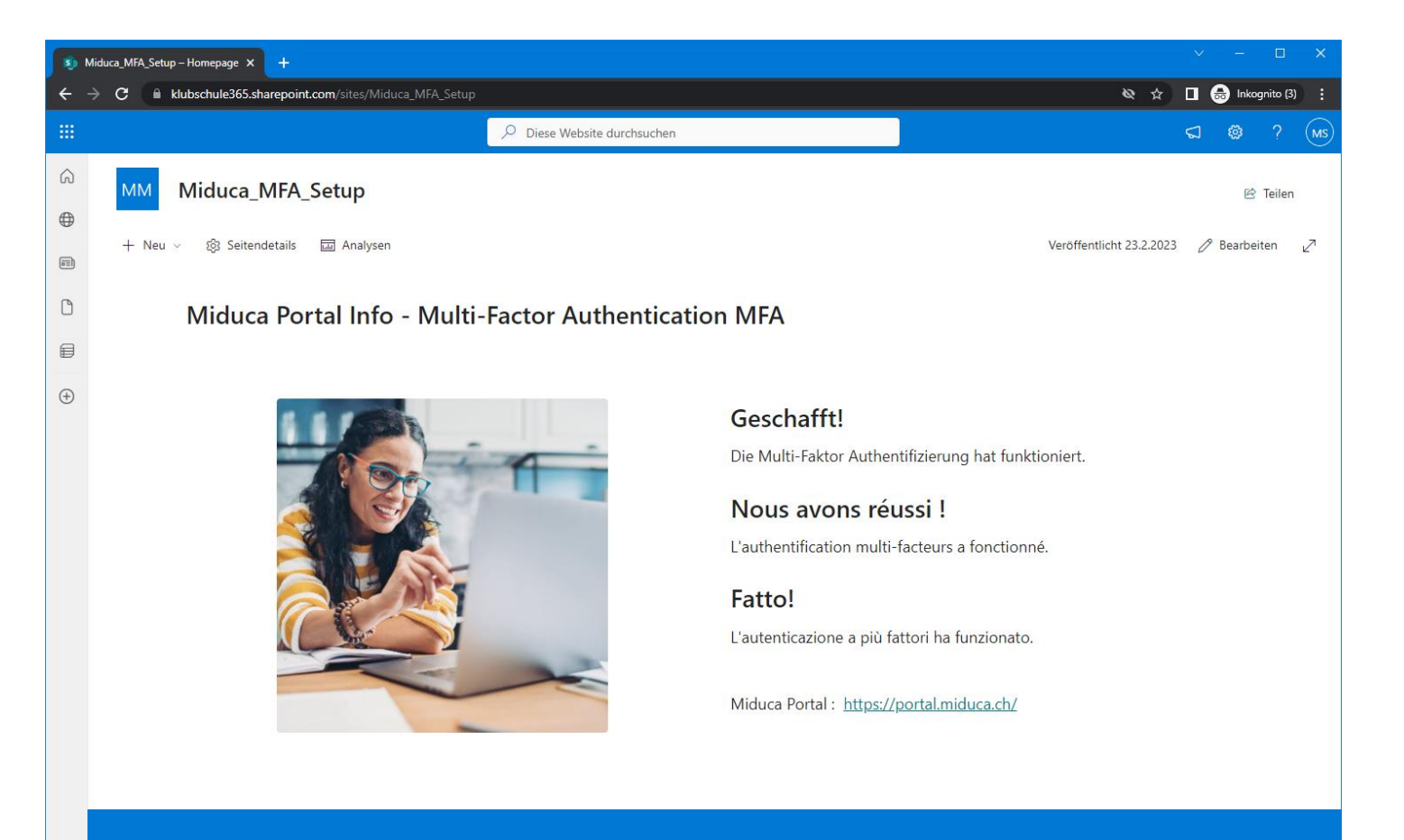

L'autenticazione a più fattori è stata completata con successo